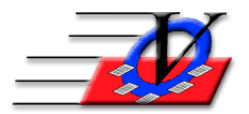

## Parent Portal - Import USAePay Payments into Member Tracking System<sup>™</sup>

If the member's auto pays transact on Monday then on Tuesday morning the plan should be to:

1. Export those payments from USAePay Click *Reports* in the main menu then Scroll down to the bottom and click the custom report that we created: *MtsPortalAutoPayImport* 

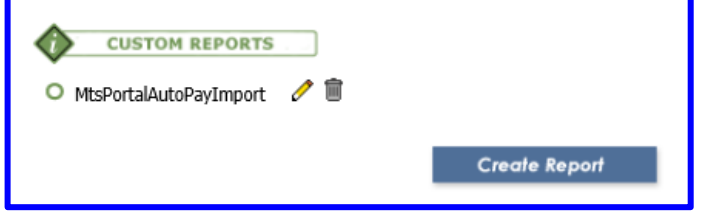

- 2. Select your Start and End dates. DO NOT OVERLAP DATES PREVIOUSLY IMPORTED. THIS WILL DOUBLE POST PAYMENTS.
- 3. Select either Comma Delimited (exports .csv file) or Tab Delimited (exports a .txt file) and
- 4. Click Export

| Vision Computer Programming Services, Inc. User: visioncps |                      |           |                           |              |         |         |             |              |  |  |  |
|------------------------------------------------------------|----------------------|-----------|---------------------------|--------------|---------|---------|-------------|--------------|--|--|--|
| Home                                                       | vTerminal            | Sale Form | Customers                 | Batches      | Reports | Search  | Settings    | Fraud Center |  |  |  |
| Custo<br>Start:<br>End:                                    | 9/1/2016<br>9/1/2016 | MtsPorta  | lAutoPayImpo<br>esets - V | ort<br>Print | E-mail  | Comma I | Delimited N | Export       |  |  |  |

- 5. Save the file in the place where you want to keep (a history of) these exports (for importing into MTS) organized. Name the file Export and the date or date range. EX: Export 9-1-16. If you choose Comma Delimited (.csv file) you can open it in Microsoft Excel to sort and remove any transactions from within excel. This is based on how your organization is set up during training.
- 6. After the spreadsheet has been modified in Excel, click File, choose Save as, name the file EX: Import 9-1-16. The Save as type must be Text (Tab delimited) (\*.txt) to save the actual file that you will now import into Member Tracking System.

| File name:    | Import 9-1-16.txt            | $\sim$ |
|---------------|------------------------------|--------|
| Save as type: | Text (Tab delimited) (*.txt) | ~      |
|               |                              |        |

7. Import the payments into MTS. (From the Member Tracking System<sup>™</sup> Main Menu, Click *Procedures* then go to the *Financials* tab and click on *Batch Payment Import.*)

| Procedures                                            |                                     | 3                               |
|-------------------------------------------------------|-------------------------------------|---------------------------------|
| Backup/Import/Export Member-Specific Tools Adm        | in Membership Tools MTS Maintenance | Financials Staff-Specific Tools |
| Apply Payments to Multiple                            | Auto-Billing                        | Charge/Payment Imbalances       |
| Members                                               |                                     |                                 |
| Add/Update Custom Currency<br>Fields for Auto-Billing | Auto-Billing by Household           | Write-off Unpaid Charges        |
| Batch Payment Import                                  |                                     |                                 |

8. Click the open folder button next to "Select a Batch Payment File to Import" so you can browse to the exported text file you just saved (from USAePay).

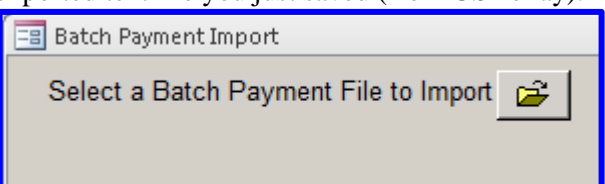

9. Find the file and then click *Save* or double click on the .txt file. Now you should see the payments listed in the *Batch Payment Import* screen. At this point you can make modifications if necessary before importing into MTS. For example, you can remove individual lines (payments) you do not want to import. If you double click a row (on the *Found* column) you can search and select a (different) member for each payment in case the system did not find the (correct) member. ONLY IMPORT PAYMENTS WITH SOURCE RECURRING (Comment 'Monthly' 'Bi-weekly' or 'Weekly'), DO NOT IMPORT PAYMENTS WITH SOURCE PORTAL (Comment will be similar to '(Cardholder) - Manual Pmt for Jamella Johns member'), this will double post payments that were made manually. If you have any questions or are unsure about what you are importing, please call us for assistance before Processing Transactions.

|    | 📑 Batch Payment Import      |                          |                  |                               |                                                                                                    |            |       |         |           |        |                                                                                                    |           | 23              |  |
|----|-----------------------------|--------------------------|------------------|-------------------------------|----------------------------------------------------------------------------------------------------|------------|-------|---------|-----------|--------|----------------------------------------------------------------------------------------------------|-----------|-----------------|--|
|    | Select a Ba<br>Associate ea | tch Payme<br>ch record v | nt Fil<br>vith a | e to Import 😅<br>n MTS member | "Found" Methods: (Note: 'R' is likely the most reliable)<br>R = Recurring Customer ID U = User selected a member<br>C = Customer ID NM = Matched by Member Name<br>C? = Customer ID, but same ID was used multiple times |            |       |         |           |        | If the system did not select the correct Member,<br>double-click on the 'Found' column to pick<br>another person. |           |                 |  |
| Γ. | PayPa ITrx #                | Pay Date                 | Unit             | Member Name                   | Pay Comment                                                                                                    | Pay Amount | Found | Nme Chg | Mult Memb | Status | Memb #                                                                                                    | Source    | Refund Handled? |  |
|    | 109458579                   | 9/1/2016                 | 04               | McGee, Anthony                | Weekly                                                                                                    | \$140.00   | R     |         |           | Active | 0787                                                                                                    | recurring |                 |  |
|    | 109458576                   | 9/1/2016                 | 03               | Seals, Savannah Lien          | Monthly                                                                                                    | \$100.00   | R     |         |           | Active | 194                                                                                                    | recurring |                 |  |
|    | 109458585                   | 9/1/2016                 | 03               | Seals, Savannah Lien          | Monthly                                                                                                    | \$55.00    | R     |         |           | Active | 194                                                                                                    | recurring |                 |  |
|    | 109458582                   | 9/1/2016                 | 05               | Seals, Cheyenne M.            | Weekly                                                                                                    | \$55.00    | R     |         |           | Active | 195                                                                                                    | recurring |                 |  |
|    | 109458588                   | 9/1/2016                 | 05               | Ratta, Johnny                 | Monthly                                                                                                    | \$150.00   | R     |         |           | Active | 767                                                                                                    | recurring |                 |  |
|    | 109458594                   | 9/1/2016                 | 02               | LeFevre, Little C             | Monthly                                                                                                    | \$120.00   | R     |         |           | Active | 900                                                                                                    | recurring |                 |  |
|    |                             |                          |                  |                               |                                                                                                    |            |       |         |           |        |                                                                                                    |           |                 |  |

- 10. At the bottom select the *Method of Payment*, type in TODAYS DATE for the batch (which will show in the payment comments in MTS)
- 11. Click Process Transactions.

| Method of Payment: AutoDraft | • Batch: 9/1/2016 | Process Transactions | To handle Refunds, double-click in the 'Refund<br>Handled' cell. | <u>C</u> lose |
|------------------------------|-------------------|----------------------|------------------------------------------------------------------|---------------|

- 12. You will receive a Batch Payment Import finished... message, click OK. Optionally Preview or Print the list.
- 13. In the Members charges and payments screen you will see the new payment that was imported.

| Memb                                                                                                    | Members   |              |              |                                        |           |            |             |                                 |            |           |             |                |
|----------------------------------------------------------------------------------------------------|-----------|--------------|--------------|----------------------------------------|-----------|------------|-------------|---------------------------------|------------|-----------|-------------|----------------|
| <u>U</u> nit:                                                                                                    | 02        | Little LeFev | re - 900     | Status: A                              | ctive     |            |             | Quick F                         | Last Na    | ime, Firs | it <u>-</u> | Last<br>Viewed |
| Me                                                                                                    | mber Info | Contacts     | Medical      | General                                | Household | Custom   F | ements/Surv | /Surveys Calendars / Activities |            |           |             |                |
| G                                                                                                    | roups     | Guidance/A   | ccidents/Mer | ntoring Member Stars Charges / Payment |           |            | / Payments  | ts Misc. Academics              |            |           | Medications |                |
|                                                                                                    |           |              |              |                                        |           |            |             | Do No                           | ot Show Vo | ids [     | Hide Tra    | nsactions      |
| Colly show transactions within last: 30 Days Only show charges for: [All] 🔹 * Double Click a payment to view more Details |           |              |              |                                        |           |            |             |                                 | Details    |           |             |                |
|                                                                                                    | Date      | Account      |              | Comme                                  | ent       | Charge     | Payment *   | MOP *                           | Chk/MO#    | Init F    | Receipt#    |                |
|                                                                                                    | 08/25/16  | 6 MEMB       | E02-RB-F     | MF Init Chg                            |           | \$120.00   |             |                                 |            | SS        |             |                |
|                                                                                                    | 08/25/16  | 6 MEMB       |              |                                        |           |            | \$120.00    | Credit Card                     |            | SS        |             |                |
|                                                                                                    | 09/01/16  | 6 MEMB       | E02-RB-F     | MF Recurrin                            | g Chg     | \$120.00   |             |                                 |            | SS        |             |                |
|                                                                                                    | 09/01/16  | 6 MEMB       | Batch: 9/1   | /2016, Month                           | nly       |            | \$120.00    | AutoDraft                       |            | SS        |             |                |
|                                                                                                    | 10/01/16  | 6 MEMB       | E02-RB-F     | MF Recurrin                            | g Chg     | \$120.00   |             |                                 |            | SS        |             |                |
|                                                                                                    | 11/01/16  | 6 MEMB       | E02-RB-F     | MF Recurrin                            | g Chg     | \$120.00   |             |                                 |            | SS        |             |                |
|                                                                                                    | 12/01/16  | 6 MEMB       | E02-RB-F     | MF Recurrin                            | g Chg     | \$120.00   |             |                                 |            | SS        |             |                |
|                                                                                                    | 01/01/17  | 7 MEMB       | E02-RB-F     | MF Recurrin                            | g Chg     | \$120.00   |             |                                 |            | SS        |             |                |
|                                                                                                    | 02/01/17  | 7 MEMB       | E02-RB-F     | MF Recurrin                            | g Chg     | \$120.00   |             |                                 |            | SS        |             |                |
|                                                                                                    | 03/01/17  | 7 MEMB       | E02-RB-F     | MF Recurrin                            | g Chg     | \$120.00   |             |                                 |            | SS        |             |                |
|                                                                                                    | 04/01/17  | 7 MEMB       | E02-RB-F     | MF Recurrin                            | g Chg     | \$120.00   |             |                                 |            | SS        |             |                |
|                                                                                                    | 05/01/17  | 7 MEMB       | E02-RB-F     | MF Recurrin                            | g Chg     | \$120.00   |             |                                 |            | SS        |             |                |
|                                                                                                    |           |              |              |                                        |           |            |             |                                 |            |           |             |                |
|                                                                                                    |           |              |              |                                        |           |            |             |                                 |            |           |             |                |
|                                                                                                    |           |              |              |                                        |           |            |             |                                 |            |           |             |                |
|                                                                                                    |           |              |              |                                        |           |            |             |                                 |            |           |             |                |
|                                                                                                    |           |              |              |                                        |           |            |             |                                 |            |           |             |                |